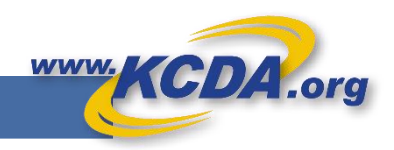

# **User Roles and Permissions**

KCDA new Ecommerce site empowers its Customers to take charge of their User Management.

Every KCDA Customer must have an Account Level User Manager to create or approve Users and assign Roles and Permissions to the Ecommerce Website users.

KCDA Website Users assume 2 types of roles: Management Roles and Buyer/Approver Roles

#### Management Roles:

| Role         | Level in<br>Hierarchy | Permissions                                                                                                    |  |
|--------------|-----------------------|----------------------------------------------------------------------------------------------------|--|
| User Manager | Account               | <ul> <li>Creates, Approves and Edits Users and assigns Roles and Permissions</li> <li>May Add/Edit ShipTo to Customer Account</li> </ul> |  |
|              | ShipTo                | <ul> <li>Creates, Approves and Edits Users and assigns Roles and Permissions at own<br/>ShipTo Level only</li> </ul>                     |  |
| AP Manager   | Account               | • May pay invoices online for all Users, across all ShipTos within the Account.                                                          |  |
|              | ShipTo                | <ul> <li>May pay invoices online for all Users within the ShipTo.</li> </ul>                                                             |  |

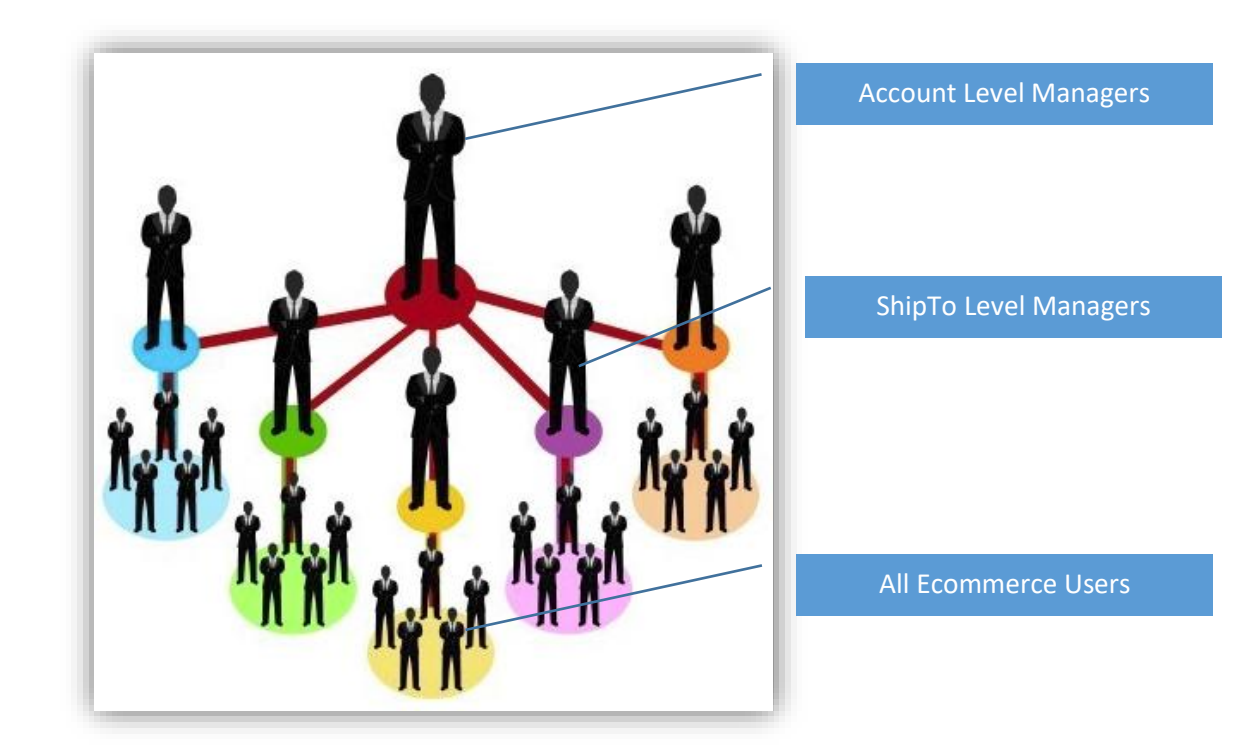

- A single user may assume multiple roles within the KCDA Ecommerce User Setup.
- You may also have multiple people assigned to the same role
- Account Level User Manager may create ShipTo Level User Managers.
- Once assigned, an Account Level User Manager may not be de-activated unless there is another user assigned to that role.

### Creating Management Roles:

#### Creating a User Manager:

- 1. KCDA Customer Service may be called to create a User Manager Role at the Account Level for your School District/Agency.
- 2. Thereafter the Account Level User Manager may create other Account User Managers or ShipTo User Managers.

#### Creating an AP Manager:

- 1. Account Level User Manager may create Account AP Managers.
- 2. Account Level User Manager or ShipTo Level User Manager may create ShipTo Level AP Managers.

#### Creating a Management Role: You must be a User Manager to create Management roles

- 1. Login to their Account on KCDA Ecommerce site.
- 2. Select "Manage Approvers" from the home page menu options.
- 3. Select Account or ShipTo Level Permissions as required and permitted.
- 4. Select Approver Group User Manager or AP Manager. TEST ECOM SHIP TO 1 (WA) KCDA Hi WAAcctMgr 5. Select User (s) to assign to this Approver Group. 6. Hit Save. 🚛 Express Shop You may use the same process as Management Role assignment to Create New Cart Assign L1-L3 Approval Roles in bulk. 🚈 Cart Manager Invoices Account Approver Permissions Ship To Approver Permissions User Permissions 🚵 Special Item Request Reports User Management: TEST ECOM CUST (WA) + 🐣 Manage Users Account Management Select Approver Group A Manage Approvers Account Level Group My Profile Accounts Payable Managers Ŧ Sets approval level for all Ship To Locations and Departments Assign Users to this Approval Group Search Users Q 17 users Test Account 1025-2017 VWAAPMgr Test Chris Chandler WAShip3 Appr1 Test Ship3 Buyer Test WAShip3 Buyer Test WAShip3 Appr2 Test WAShip1Buyer3 Test WA Ship1 Buyer Test

## KCDA Ecommerce Buyer/Approver Roles:

We offer 5 types of Roles for users who shop at our website. All users must have a valid Login and password to see prices.

| Role               | Permissions                                                                                                    |
|--------------------|----------------------------------------------------------------------------------------------------|
| Registered<br>User | Has login credentials, may see prices, create wish lists but Cannot CheckOut the Cart                                                                                                    |
| Buyer              | May Create and Checkout/Submit for Approval Carts for the Assigned ShipTo (s)/Department (s) only                                                                                                    |
| L1 Approver        | Is a Buyer and may Edit/Cancel/Hold, Checkout or Approve Buyer's carts in the assigned Approval Chain within Assigned ShipTo (s)/Department (s). May Checkout directly to KCDA within \$ Limits.                   |
| L2 Approver        | Is a Buyer and may Edit/Cancel/Hold, Checkout or Approve Buyer's and L1 approvers' carts in the assigned Approval Chain within Assigned ShipTo (s)/Department (s). May Checkout directly to KCDA within \$ Limits. |
| L3 Approver        | Is a Buyer and may Edit/Cancel/Hold, Checkout or Approve Buyer's and L1 and L2 approvers' carts in the assigned Approval Chain within Assigned ShipTo (s)/Department (s)                                           |

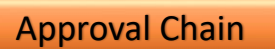

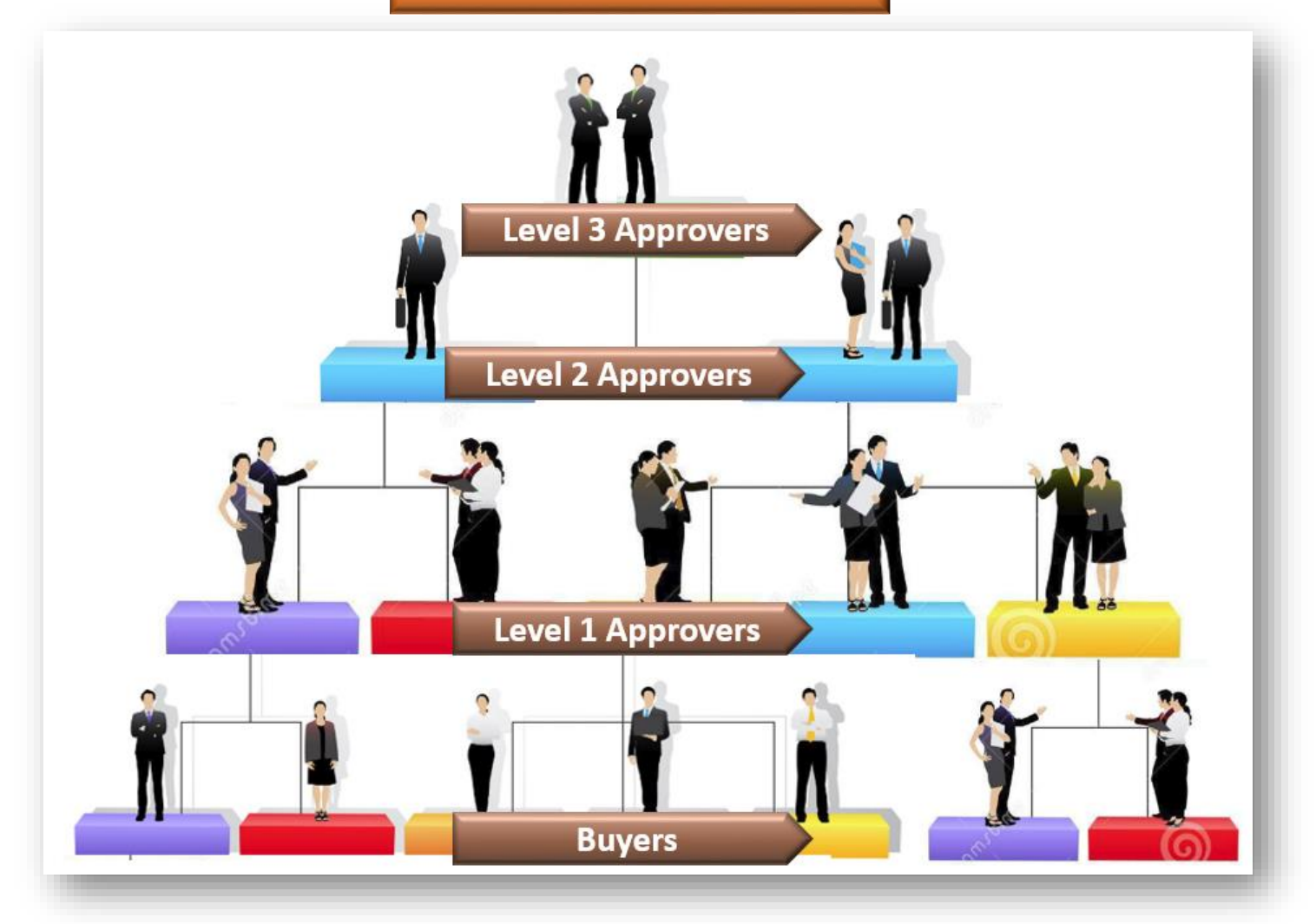

## Creating and Approving an ECommerce User: You must be a User Manager to perform this function.

When a New User requests a login to KCDA Ecommerce site, ShipTo User Manager you will receive notifications. If ShipTo UM does not exist then Account UM will receive all such notifications. The UM may then proceed to:

- 1. Login to their Account on KCDA Ecommerce site.
- 2. Select "Manage Users" from the home page menu options.
- 3. Select the User that seeks Approval from the "Pending Approval" users list. Review and scroll down to see ShipTo Information.

About KCDA Contact Us 🔒 HI WA Ship1AcctMgr 👻

- 4. If all looks good, Assign appropriate role and give appropriate permissions.
  - a. Registered User, Buyer, L1, L2 or L3 Approver
  - b. Credit Card usage enabled
  - c. Approval Required or not with \$ limit
- 5. Approve or Deny the User.

| Process. (See Guidelines sheet)                                                                                                    |                                                                                                    | Search: Site 👻                                 | ų                                     |
|----------------------------------------------------------------------------------------------------|----------------------------------------------------------------------------------------------------|------------------------------------------------|---------------------------------------|
| Use the same steps as above to U                                                                                                    | pdate Role/Permissions for an existing user.                                                                                                    | TEST ECOM SHIP TO 1 (WA)<br>Hi WA Ship1AcctMgr | KCDA                                  |
| /elcome, WA Ship1AcctMgr                                                                                                    |                                                                                                    | বিল্ল Express Shop                             |                                       |
| ate New Cart Cart Manager Order History Invoices Special Item Reques                                                                                                    | it Reports Manage Users My Profile                                                                                                    | ोन्न Create New Cart                           |                                       |
| nage Users                                                                                                    | 🙆 What is the Approval Chain? 🔹 Add New Use                                                                                                    | ेन्न Cart Manager                              |                                       |
| efine Your Results                                                                                                    | 0                                                                                                    | ට Order History                                |                                       |
| Name V Search                                                                                                    | <u>ч</u>                                                                                                    | s Invoices                                     |                                       |
| By 2 results                                                                                                    | Show: 10 💌                                                                                                    | Special Item Persuect                          |                                       |
| ding Approval Test Account 1025-2017 - Pend                                                                                                    | Ing User ID assignment                                                                                                    |                                                |                                       |
| Pending approval. Begistration                                                                                                    | Advancesto Administration                                                                                                    | E Reports                                      |                                       |
| WAShip1Buyer3 Test - Pending                                                                                                    | User ID assignment                                                                                                    | 🔥 Manage Users                                 |                                       |
| Pending approval: Registration                                                                                                    | - days in queue Faculty                                                                                                    | My Profile                                     |                                       |
| dit User: <i>Test Account 1025-2017</i>                                                                                                    |                                                                                                    | _                                              |                                       |
| Edit User: <i>Test Account 1025-2017</i>                                                                                                    |                                                                                                    |                                                |                                       |
| Edit User: <i>Test Account 1025-2017</i><br>Contact Information<br>Irst Name<br>Test Account                                                                                                    | Last Name<br>1025-2017                                                                                                    |                                                |                                       |
| Edit User: Test Account 1025-2017<br>Contact Information<br>irst Name<br>Test Account<br>ide                                                                                                    | Last Name<br>1025-2017                                                                                                    |                                                |                                       |
| Contact Information rst Name Fest Account Contact Information                                                                                                    | Last Name<br>1025-2017<br>Phone Number                                                                                                    |                                                |                                       |
| dit User: Test Account 1025-2017<br>Contact Information<br>rst Name<br>Fest Account<br>tile<br>Administration                                                                                                    | Last Name<br>1025-2017<br>Phone Number                                                                                                    |                                                |                                       |
| Edit User: Test Account 1025-2017   Contact Information   rst Name   Fest Account   tde   Administration   mail Address/Username   testaccount@mailinator.com                                                                                   | Last Name<br>1025-2017<br>Phone Number<br>TEST ECOM SHIP TO 3 (WA) - 128045                                                                                                    |                                                | ( 1                                   |
| Edit User: Test Account 1025-2017         Contact Information         rst Name         Test Account         te         Administration         mail Address/Username         testaccount@mailinator.com                                          | Last Name<br>1025-2017<br>Phone Number<br>TEST ECOM SHIP TO 3 (WA) - 128045<br>@ Pending approval                                                                                                    |                                                |                                       |
| Edit User: Test Account 1025-2017         Contact Information         rst Name         Test Account         te         Administration         mail Address/Username         testaccount@mailinator.com         Save Contact Info         Cancel | Last Name<br>1025-2017<br>Phone Number<br>TEST ECOM SHIP TO 3 (WA) - 128045<br>Pending approval<br>User Permissions                                                                                                    |                                                | (*                                    |
| dit User: Test Account 1025-2017   Contact Information   rst Name   Test Account   tle   Administration   nail Address/Username   restaccount@mailinator.com   Save Contact Info Cancel                                                         | Last Name<br>1025-2017<br>Phone Number<br>TEST ECOM SHIP TO 3 (WA) - 128045<br>Pending approval<br>User Permissions<br>Buyer<br>Buyer                                                                                         |                                                |                                       |
| Edit User: Test Account 1025-2017   Contact Information   rst Name   Test Account   te   Administration   mail Address/Username   testaccount@mailinator.com   Save Contact Info Cancel                                                         | Last Name<br>1025-2017<br>Phone Number<br>TEST ECOM SHIP TO 3 (WA) - 12804S<br>Pending approval<br>User Permissions<br>Buyer<br>View Approval Chain                                                                           | Approval Required for carts uves               | •                                     |
| dit User: Test Account 1025-2017 Contact Information rst Name Fest Account de Administration nail Address/Username esstaccount@mailinator.com Save Contact Info Cancel                                                                          | Last Name<br>1025-2017<br>Phone Number<br>TEST ECOM SHIP TO 3 (WA) - 128045<br>Pending approval<br>User Permissions<br>Buyer<br>View Approval Chain<br>Credit Card Eligible Approval Required                                 | Approval Required for certs over               |                                       |
| dit User: Test Account 1025-2017 Contact Information Ist Name Fest Account tie Administration ail Address/Username restaccount@mailinator.com Save Contact Info Cancel                                                                          | Last Name<br>1025-2017<br>Phone Number<br>TEST ECOM SHIP TO 3 (WA) - 128045<br>Pending approval<br>User Permissions<br>Buyer<br>View Approval Chain<br>Credit Card Eligible<br>Penpartment Lawal Descriptions                 | Approval Required for Carts over               |                                       |
| Edit User: Test Account 1025-2017 Contact Information irst Name Test Account ide Administration mail Address/Username testaccount@mailinator.com Save Contact Info Cancel                                                                       | Last Name<br>1025-2017<br>Phone Number<br>TEST ECOM SHIP TO 3 (WA) - 128045<br>Pending approval<br>User Permissions<br>Buyer<br>View Approval Chain<br>Credit Card Eligible Approval Required<br>Department Level Permissions | Approval Required for Cards tower<br>0         | Addredit                              |
| Edit User: Test Account 1025-2017 Contact Information irst Name Test Account itle Administration mail Address/Username testaccount@mailinator.com Save Contact Info Cancel                                                                      | Last Name<br>1025-2017<br>Phone Number<br>TEST ECOM SHIP TO 3 (WA) - 128045<br>Pending approval<br>User Permissions<br>Buyer<br>View Approval Chain<br>Credit Card Eligible Approval Required<br>Department Level Permissions | Approval Required for carts over<br>0          | C C C C C C C C C C C C C C C C C C C |